## جهت دریافت " شهریه حرفه " های آموزش فنی و حرفه ای

مراحل ذیل را انجام دهید :

۱ - به آدرس (<u>pi.irantvto.ir</u>) مراجعه نمائید .

۲ \_ در بالای صفحه سمت چپ ، روی علامت " = " کلیک نمائید .

٣ - سپس روی گزینه " امور آموزشگاه های آزاد " کلیک نمائید و گزینه " شهریه دوره های آموزشی آموزشگاه های
آزاد به تفکیک استان " را انتخاب نمائید .

۵ \_ پس از کلیک روی" <u>سال دلخواه</u> " فایل pdf مورد نظر را برای استفاده در سیستم خود ، ذخیره نمائید.

۶ \_ دقت نمائید که هزینه های سال ۱۴۰۱ به تفکیک شهرستان ها و نوع آموزش مجازی و یا **حضوری** ، موجود است .